# Accesso all'Istanza

Effettuato l'accesso, tramite SPID, nell'area riservata di Istanza Online, scorrere la pagina iniziale sino alla domanda di interesse, quindi cliccare su "Vai alla compilazione" (l'immagine riguarda la scuola dell'infanzia, ma la procedura è uguale per tutti i gradi di istruzione):

| nistero dell'Istruzione, dell'Uni | versită e della Ricerca NOME COGNOME |
|-----------------------------------|--------------------------------------|
| n line<br>stanze                  | URITIO ACCESSA AI Servizio           |
| Funcioni di servicio              | ISTANZE                              |
| Altri servizi                     | Domanda Mobilita' infanzia           |
| Archivia                          |                                      |
|                                   | Assistenza Web                       |
|                                   | Istruzioni per la compilazione       |
|                                   | Val alla compilazione                |

Si apre una pagina informativa con alcune dichiarazioni obbligatorie che il docente deve leggere attentamente. Letta la pagina, fleggare l'informativa sulla privacy e poi su "Avanti":

| MPORTANTE                                          |                                                                                                    |
|----------------------------------------------------|----------------------------------------------------------------------------------------------------|
| Al fine di non ave<br>browser collocat             | ere problemi nella compilazione delle domanda, non utilizzare, in nessun caso, il tasto <b>"Indietro"</b> del<br>o in alto a sinistra. Utilizzare sempre i tasti di selezione presenti in fondo alla pagina.          |
| Per completare                                     | correttamente l'operazione di presentazione della domanda, il docente deve:                                                                                                    |
| • Inserire la d<br>inserita, util                  | lomanda utilizzando la funzione di "Inserisci". Dopo l'inserimento, è possibile variare qualche informazion<br>izzando la funzione "Aggiorna".                                                                        |
| <ul> <li>Inserire il n<br/>sezione "All</li> </ul> | ome di tutti i documenti da allegare alla domanda e, per le autocertificazioni, anche i testi, compilando la<br>egati" presente nelle funzioni di "Inserisci" e "Aggiornamento".                                      |
| <ul> <li>Inviare la de<br/>nella sezion</li> </ul> | omanda all'Ufficio Scolastico Provinciale competente, utilizzando la funzione "Invia". Al momento dell'invio<br>e "Archivio" presente sulla home page, viene inserito un .pdf contenente il modulo domanda compilato. |
| A garanzia del c                                   | orretto completamento dell'operazione:                                                                                                    |
| Verificare c                                       | ne nell'elenco delle domande inserite la domanda si trovi nello stato "inviata".                                                                                                    |
| <ul> <li>Accedere al<br/>contenga tu</li> </ul>    | la sezione "Archivio" presente sulla Home Page di Istanze online e verificare che il modulo domanda<br>tte le informazioni corrette.                                                                                  |
| Prima dell'utiliz<br>Home Page di Is               | zo delle funzioni, si consiglia di leggere attentamente le Istruzioni per la compilazione presenti sulla<br>stanze online.                                                                                            |
| informativa sull                                   | a privacy:                                                                                                    |
| Per proseguire, è                                  | necessario accettare le condizioni sulla privacy, consultabili al seguente link.                                                                                                    |
| lo letto e a                                       | ccetto i termini e le condizioni legali                                                                                                    |

A questo punto, si apre una pagina riportante i dati anagrafici, di recapito e di titolarità dell'interessato; cliccare su "Avanti" in fondo alla pagina:

| 1 Dati Anagrafici                               |  |
|-------------------------------------------------|--|
| Cognome                                         |  |
| Nome                                            |  |
| Data di nascita                                 |  |
| Provincia di nascita                            |  |
| Comune di nascita                               |  |
| Sesso                                           |  |
| Codice Fiscale                                  |  |
| 1 Dati Recapito                                 |  |
| Indirizzo                                       |  |
| Comune                                          |  |
| Provincia                                       |  |
| CAP                                             |  |
| Cellulare                                       |  |
| Telefono                                        |  |
| Indirizzo di posta efettronica<br>istituzionale |  |
| Indirizzo di posta elettronica privato          |  |
| i Dati Titolarità                               |  |
| Ordine scuola titolarità                        |  |
| Scuola di titolarità                            |  |
| Classe di concorso di titolarità                |  |
| Tipo posto di titolarità                        |  |

Si apre la pagina ove è presente la domanda da compilare; cliccare su "inserisci":

| Doma - Le don | ande disponibili:<br>nande che è possibile inserire.                               |
|---------------|------------------------------------------------------------------------------------|
| Doma - Le don | ande presentate:<br>nande acquisite a sistema nel loro stato di bozza o inoltrato. |
| 🖨 Dom         | ande disponibili                                                                   |
| •             | Trasferimento per la scuola primaria                                               |
| 🖹 Nessu       | na domanda presentata                                                              |
| / Dor         | manda in bozza.                                                                    |
| r Dor         | manda inviata.                                                                     |
| Indietro      |                                                                                    |

[Precisiamo che per i titolari nella scuola secondaria di primo grado, oltre che la domanda di trasferimento, è presente la domanda di passaggio di cattedra; per i titolari nella scuola secondaria di secondo grado, alle predette domande si aggiunge quella di passaggio di ruolo (dal ruolo dei diplomati a quello dei laureati e viceversa)]

Il sistema prospetta le diverse **sezioni** dell'istanza da compilare (naturalmente secondo le situazioni personali di ciascuno, per cui non saranno necessariamente compilate tutte):

- 1. Anzianità di servizio
- 2. Esigenze di famiglia
- 3. Titoli generali
- 4. Precedenze
- 5. Posto di lingua (per la sola scuola primaria)
- 6. Scelta tipo di posto
- 7. Requisiti (per la scuola primaria e secondaria)
- 8. Preferenze
- 9. Indicazioni allegati

# Anzianità di servizio

La prima sezione della domanda di trasferimento (ma anche di passaggio di ruolo/cattedra) è quella relativa all'anzianità di servizio:

| 1 | Numero complessivo di anni di servizio<br>effettivamente prestato dopo la<br>decorrenza giuridica della nomina nel ruolo<br>di appartenenza (lettere A e A1) |                                                                                                    | ŝ |
|---|----------------------------------------------------------------------------------------------------|----------------------------------------------------------------------------------------------------|---|
| 2 | Anzianită derivante da:                                                                                                    | numero dianni di servizio<br>di ruolo prestato in un<br>ruolo diverso da quello<br>di appartenenza (lettere<br>B e B 1, nota 4) | 4 |
|   |                                                                                                    | retroattivită giuridica<br>della nomina non<br>coperta da effettivo<br>servizio (lettere B e B 1,<br>nota 4)                    | 1 |
| 3 | Numero complessivo di anni di servizio<br>pre-ruolo (compreso il servizio su<br>sostegno) (lettere B e B 1)                                                  |                                                                                                    | [ |
| 4 | Numero di anni di servizio prestati in scuole<br>uniche o di montagna (nota 1, nota 4)                                                                       | RUCLO                                                                                                    |   |
|   |                                                                                                    | PRERUDIO                                                                                                    |   |
| 5 | Numero di anni di servizio prestati in scuole<br>speciali o ad indirizzo didattico differenziato<br>o su classi differenziali o su posti di<br>sostegno      | RUCLO                                                                                                    |   |
|   |                                                                                                    | PRERUOLO                                                                                                    |   |
|   |                                                                                                    | ALTRO RUOLO                                                                                                    |   |
|   |                                                                                                    | retroattività giuridica<br>della nomina non<br>coperta da effettivo<br>servizio (lettere B e B 1,<br>nota 4)                    |   |
| 6 | Numero di anni di servizio di ruolo (almeno 3<br>anni) prestati senza soluzione di continuità<br>nel plesso di titolarità (lettera O                         |                                                                                                    | 1 |

| 7  | Anni di servizio come specialista per<br>l'Insegnamento della lingua straniera<br>(Lettera B2)                                                                                    | PLESSO DI TITOLARITA' |    |   |
|----|----------------------------------------------------------------------------------------------------|-----------------------|----|---|
|    |                                                                                                    | ALTRO PLESSO          |    | 1 |
| 8  | Numero di anni di servizio di ruolo<br>effettivamente prestati senza soluzione di<br>continuità come "specializzato" per<br>l'insegnamento della lingua straniera<br>(Lettera C1) |                       |    |   |
| 9  | Numero di anni di servizio di ruolo<br>effettivamente prestati senza soluzione di<br>continuità come "specialista" per<br>l'insegnamento della lingua straniera<br>(Lettera C1)   |                       |    |   |
| 10 | Punteggio aggiuntivo (lettera D)                                                                                                    |                       | 10 |   |

Le immagini sopra riportate riguardano la domanda per la scuola primaria che, rispetto alle altre istanze, presenta 4 caselle in più, ossia quelle contrassegnate dai numeri 4, 7, 8 e 9.

Ecco cosa indicare in ciascuna delle caselle sopra riportate.

– Numero complessivo di anni di servizio effettivamente prestato dopo la decorrenza giuridica della nomina nel ruolo di appartenenza: in questa casella va indicato il numero di anni di ruolo prestati nel ruolo di attuale appartenenza (tali anni sono valutati 6 punti ogni anno per tutti gli anni). Evidenziamo che l'anno in corso non si valuta (lo stesso dicasi per tutte le voci relative all'anzianità di servizio).

### – **Anzianità** derivante da:

- numero di anni **di servizio di ruolo prestato in un ruolo diverso da quello di appartenenza**: qui vanno indicati gli anni di servizio prestati in un ruolo diverso da quello di attuale appartenenza;
- retroattività giuridica della nomina non coperta da effettivo servizio: qui vanno indicati gli anni di anzianità di servizio derivanti da decorrenza giuridica della nomina anteriore alla decorrenza economica, non coperti da effettivo servizio (qualora, invece, sia stato svolto servizio in un ruolo uguale a quello di appartenenza, gli anni in questione vanno inseriti nella casella del ruolo (casella 1); se invece il servizio è stato svolto in ruolo diverso da quello di appartenenza, gli anni in questione vanno inseriti nella casella sopra citata, ossia nel numero degli anni di servizio in altro ruolo, essendo valutati, nella mobilità volontaria, 6 punti ogni anno per tutti gli anni, come il predetto servizio in altro ruolo).

– **Numero complessivo di anni di servizio pre-ruolo**: qui va inserito il numero di anni di servizio pre-ruolo (tali anni, nella mobilità volontaria, sono valutati 6 punti ogni anno per tutti gli anni).

# – Numero di anni di servizio prestati in scuole uniche o di montagna (per la sola scuola primaria):

• **ruolo**: qui va indicato il numero di anni di ruolo svolti in scuole uniche o di montagna (considerato che in tal caso il punteggio si raddoppia, gli anni in questione vanno indicati prima nella casella del ruolo e poi in questa);

• **pre-ruolo**: qui va indicato il numero di anni di pre-ruolo svolti in scuole uniche o di montagna (considerato che in tal caso il punteggio si raddoppia, gli anni in questione vanno indicati prima nella casella del pre-ruolo e poi in questa).

– Numero di anni di servizio prestati in scuole speciali o ad indirizzo didattico differenziato o su classi differenziali o su posti di sostegno (questa casella va compilata dai soli docenti, che chiedono il movimento su posto di sostegno, in scuole speciali, a indirizzo didattico differenziato ovvero su classi differenziali):

- **ruolo**: qui vanno indicati gli anni nel ruolo di appartenenza su sostegno, in scuole speciali, a indirizzo didattico differenziato ovvero su classi differenziali (considerato che in tal caso il punteggio si raddoppia, gli anni in questione vanno indicati prima nella casella del ruolo in generale e poi in questa);
- **pre-ruolo**: qui vanno indicati gli anni di pre-ruolo su sostegno, in scuole speciali, a indirizzo didattico differenziato ovvero su classi differenziali (considerato che in tal caso il punteggio si raddoppia, gli anni in questione vanno indicati prima nella casella del pre-ruolo in generale e poi in questa);
- **altro-ruolo**: qui vanno indicati gli anni svolti in un ruolo diverso da quello di appartenenza su sostegno, in scuole speciali, a indirizzo didattico differenziato ovvero su classi differenziali (considerato che in tal caso il punteggio si raddoppia, gli anni in questione vanno indicati prima nella casella altro-ruolo in generale e poi in questa);
- **retroattività giuridica** della nomina non coperta da effettivo servizio: qui vanno indicati gli anni di decorrenza giuridica della nomina su posto di sostegno, non coperta da effettivo servizio (qualora, invece, sia stato svolto servizio in ruolo uguale a quello di appartenenza, gli anni in questione vanno inseriti nella casella del ruolo sempre su sostegno, quindi nella casella di cui al punto 1, oltre che in quella del ruolo in generale; se il servizio è stato svolto in ruolo diverso da quello di appartenenza, gli anni in questione vanno inseriti nella casella sopra citata, ossia nel numero degli anni di servizio in altro ruolo su sostegno, quindi nella casella di cui al punto 2, oltre che nella casella relativa al servizio in altro ruolo in generale).

– Numero di anni di servizio di ruolo (almeno 3 anni) prestati senza soluzione di continuità nel circolo di titolarità: qui va indicato il numero di anni svolti ininterrottamente nella scuola di attuale titolarità, nel medesimo tipo di posto/classe di concorso, per almeno tre anni scolastici (nella mobilità volontaria, infatti, la continuità si valuta dopo aver maturato un triennio).

# - Anni di servizio come specialista per l'insegnamento della lingua straniera (per la sola scuola primaria):

- **plesso di titolarità**: qui va indicato il numero di anni di ruolo prestati nella scuola/plesso di titolarità, come specialista per l'insegnamento della lingua straniera, nel periodo compreso tra l'a.s. 92/93 e l'a.s. 97/98;
- **altro plesso**: qui va indicato il numero di anni di ruolo prestati in una scuola/plesso diversi da quelli di titolarità, come specialista per l'insegnamento della lingua straniera, nel periodo compreso tra l'a.s. 92/93 e l'a.s. 97/98.

– Numero di anni di servizio di ruolo effettivamente prestati senza soluzione di continuità come "specializzato" per l'insegnamento della lingua straniera (per la sola scuola primaria): qui va indicato il numero di anni di servizio prestato ininterrottamente come "specializzato" per l'insegnamento della lingua straniera, per un solo triennio, maturato nel periodo compreso tra l'a.s. 92/93 e l'a.s. 97/98.

– Numero di anni di servizio di ruolo effettivamente prestati senza soluzione di continuità come "specialista" per l'insegnamento della lingua straniera (per la sola scuola primaria): qui va indicato il numero di anni di servizio prestato ininterrottamente come "specialista" per l'insegnamento della lingua straniera, per un solo triennio, maturato nel periodo compreso tra l'a.s. 92/93 e l'a.s. 97/98.

– Punteggio aggiuntivo: qui bisogna indicare se si è in possesso o meno del punteggio aggiuntivo, inserendo "SI" oppure "NO". Ricordiamo che il predetto punteggio spetta ai docenti che non hanno presentato domanda di trasferimento provinciale o passaggio provinciale, per un triennio, a partire dalle operazioni di mobilità per l'a.s. 2000/01 e sino all'a.s. 2007/08. Il punteggio va riconosciuto anche qualora, nel predetto periodo, sia stata presentata domanda (trasferimento o passaggio provinciale), a condizione che la stessa sia stata poi revocata entro i previsti termini. Tale punteggio si perde nel caso in cui, a seguito di domanda volontaria in ambito provinciale, si ottenga il trasferimento, il passaggio o l'assegnazione provvisoria. La sola presentazione della domanda, senza ottenere il movimento, non fa perdere il predetto punteggio.

#### **ESIGENZE DI FAMIGLIA**

#### ✤ Esigenze di famiglia

| 7  | Comune di ricongiungimento per il<br>trasferimento (lettera A)                                                                                                    | Provincia | Comune |
|----|----------------------------------------------------------------------------------------------------|-----------|--------|
| 8  | Comune dove possono essere assistiti i figli<br>disabili, tossicodipendenti,etc. (lettera D)                                                                                                   | Provincia | Comune |
| 9  | Numero dei figli che non abbiano compiuto sei<br>anni di età (lettera B)                                                                                                    |           |        |
| 10 | Numero dei figli di età superiore ai sei anni,<br>ma non superiore ai diciotto o che si trovino<br>nella assoluta e permanente impossibilità di<br>dedicarsi ad un proficuo lavoro (lettera C) |           |        |

#### Compilare le parti che interessano

Il punteggio del punto 7 vale solo per il comune dove risiede il famigliare a cui si richiede il ricongiungimento

#### Titoli generali

| 11 | ldoneità conseguita a seguito di superamento<br>di un pubblico concorso ordinario per esami e<br>titoli, per l'accesso al ruolo di appartenenza o<br>a ruoli di livello pari o superiore a quello di<br>appartenenza (lettera A) | NO | • |
|----|----------------------------------------------------------------------------------------------------|----|---|
| 12 | Numero di diplomi di specializzazione<br>conseguiti in corsi post-laurea (lettera B)                                                                                                    |    |   |
| 13 | Numero di diplomi universitari conseguiti oltre<br>il titolo di studio attualmente necessario per<br>l'accesso al ruolo (lettera C)                                                                                              |    |   |

| 14 | Numero di corsi di perfezionamento e/o<br>master di durata non inferiore ad un anno<br>(lettera D)                               |                                                             |      |
|----|----------------------------------------------------------------------------------------------------|-------------------------------------------------------------|------|
| 15 | Numero di diplomi di laurea conseguiti oltre al<br>titolo di studio attualmente necessario per<br>l'accesso al ruolo (lettera E) |                                                             |      |
| 16 | Conseguimento del dottorato di ricerca<br>(lettera F)                                                                            |                                                             | NO ~ |
| 17 | Numero di partecipazioni agli esami di stato<br>(lettera I)                                                                      |                                                             |      |
| 18 | Corso di Perfezionamento per l'insegnamento<br>di una disciplina non linguistica in lingua<br>straniera                          | con certificazione di<br>Livello C1 del QCER<br>(Lettera I) |      |
|    |                                                                                                    | senza certificazione di<br>Livello C1 del OCER              |      |

In questa sezione si inseriscono i titoli culturali posseduti oltre al titolo di accesso per il proprio insegnamento.

(Lettera L)

#### Precedenze

In questa sezione, che comprende i punti dal 23 al 34, si inseriscono le precedenze (es.legge 104)

### Scelta tipo di posto

| 35 | ll docente titolare su posti di sostegno è<br>soggetto al vincolo quinquennale? |                   | NO                | ~ |
|----|---------------------------------------------------------------------------------|-------------------|-------------------|---|
| 36 | Ordine di gradimento del Tipo posto da<br>considerare per il trasferimento      | POSTO NORMALE     | Nessuna Selezione | ~ |
|    |                                                                                 | POSTO DI SOSTEGNO | Nessuna Selezione | ~ |

Il punto 35 deve essere solo compilato dagli insegnanti di sostegno

Il punto 36 deve essere compilato da tutti. ATTENZIONE per il trasferimento su posto di sostegno bisogna essere in possesso dell'abilitazione su sostegno.

#### Preferenze

+ Aggiungi Preferenze

Inserire al massimo 15 preferenze

# Si possono inserire fino a 15 preferenze cliccando su aggiungi

| Regione | PIEMONTE | <ul> <li>Provincia</li> </ul> | CUNEO | 1 | Conferma |  |
|---------|----------|-------------------------------|-------|---|----------|--|
| 0       |          |                               |       |   | J        |  |

## Indicare la Regione e la provincia e cliccare su conferma

| Trova scuole per nome o codice: | Ricerca scuole | Q |
|---------------------------------|----------------|---|
| Trova comuni per nome o codice: | Cuneo          | Q |

# Indicare il comune e cliccare sulla lente

| Provincia |         | CN     | PROVINCIA DI CUNEO | -             |   |
|-----------|---------|--------|--------------------|---------------|---|
|           | 🗆 Distr | etto   | 058                | Distretto 058 | - |
|           |         | Comune | D205               | CUNEO         | + |

# In corrispondenza del comune cliccare sul segno +

| Comune |        | D205       | CUNEO –                      |
|--------|--------|------------|------------------------------|
|        | Scuola | CNPM010004 | CUNEO - EDMONDO DE AMICIS    |
|        | Scuola | CNPS02000N | CUNEO PELLICO - PEANO        |
|        | Scuola | CNTA028503 | CUNEO AGRARIO SERALE (1)     |
|        | Scuola | CNTD04000P | CUNEO - F. A. BONELLI        |
|        | Scuola | CNTD040504 | CUNEO F.A.BONELLI SERALE 1   |
|        | Scuola | CNTL02451N | CUNEO V.VIRGINIO SERALE ()   |
|        | Scuola | CNTF010005 | CUNEO MARIO DELPOZZO         |
|        | Scuola | CNTF01050E | CUNEOM.DELPOZZOSERALE (1)    |
|        | Scuola | CNRC00350T | CUNEO IPC GRANDIS - SERALE 🚺 |
|        | Scuola | CNRH028013 | SEZIONE CARCERARIA CUNEO 🚯   |
|        | Scuola | CNR100350E | CUNEO IPSIA - SERALE 🚯       |
|        | Scuola | CNSL024518 | CUNEO EGO BIANCHI SERALE ()  |
|        | Scuola | CNIS02400G | CUNEO - BIANCHI-VIRGINIO     |

Selezionare, spuntandole, le scuole che interessano di quel comune e premendo il tasto chiudi chiudere la sezione ripetere il tutto per gli altri comuni che interessano.

| 38 | Disponibilità all'insegnamento presso una<br>scuola ospedaliera | (valida per le<br>preferenze<br>sintetiche)    |  |
|----|-----------------------------------------------------------------|------------------------------------------------|--|
| 39 | Disponibilità all'insegnamento presso una<br>scuola carceraria  | (valida per le<br>preferenze<br>sintetiche)    |  |
|    |                                                                 |                                                |  |
| 42 | L'aspirante richiede anche:                                     | cattedre orario<br>stesso comune               |  |
|    |                                                                 | cattedre orario<br>anche tra<br>comuni diversi |  |

Selezionare le opzioni desiderate.

#### Indicazioni allegati

| 🕄 Per aggiungere gli allegati, selezionare il menù a tendina. |   |                                         |  |
|---------------------------------------------------------------|---|-----------------------------------------|--|
| 1                                                             | - | <ul> <li></li></ul>                     |  |
| 2                                                             | - | <ul> <li>✓</li> <li><b>û</b></li> </ul> |  |

Per inserire gli allegati alla domanda (es. allegato D, Dichiarazione personale etc.) prima di aprire il menù a tendina bisogna procedere nel seguente modo:

Ritornare sulla propria pagina iniziale di istanze on line e cliccare sulla voce ALTRI SERVIZI

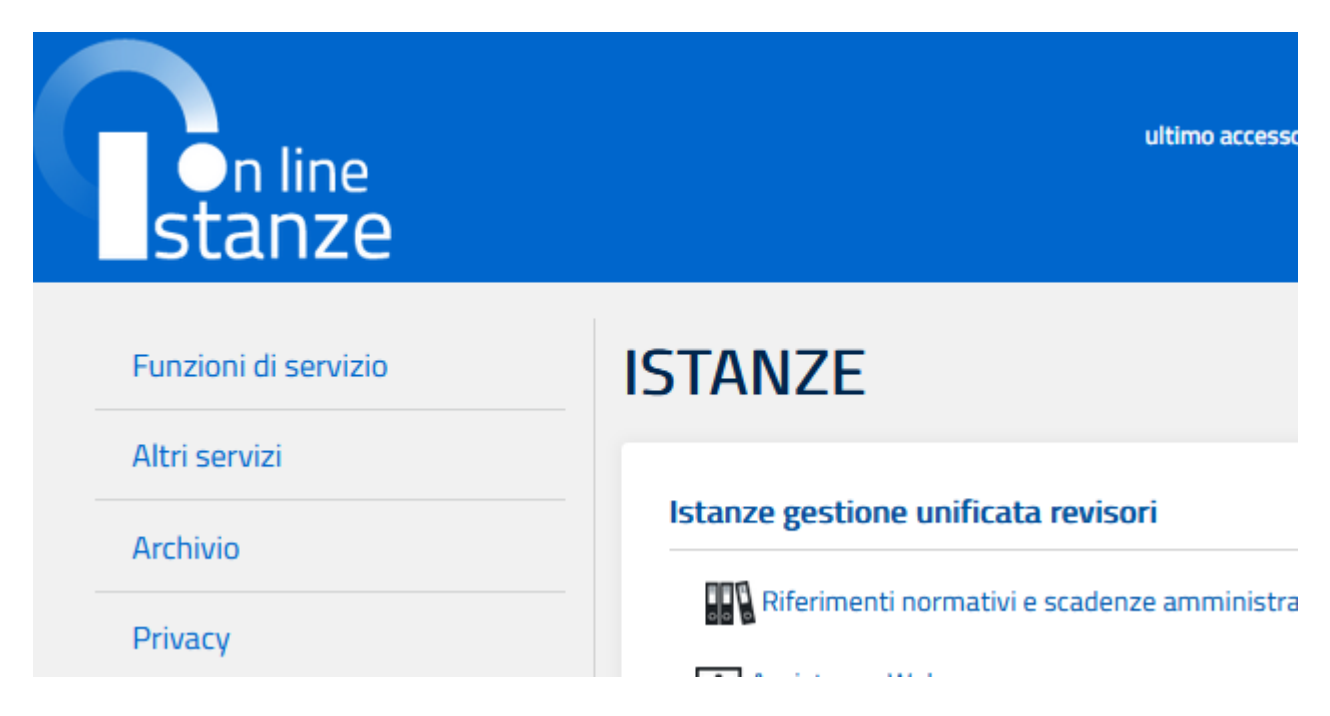

Cercare Gestione Allegati e Cliccare su "vai al servizio

| GPS - Visualizzazione Dati Graduatoria                       | Vai al servizio |
|--------------------------------------------------------------|-----------------|
| Prove scritte concorso ordinario docenti<br>Provincia Trento | Val al servizio |
| Gestione Allegati                                            | Vai al servizio |
| Concorso ordinario D.D. 498/2020 - Vis.<br>prove             | Vai al servizio |

Cliccare su avanti fino a che non si arriva alla pagina sottostante e cliccare su inserisci

| ▼Istruzioni di utilizzo                                                                                                    |  |  |  |
|----------------------------------------------------------------------------------------------------|--|--|--|
| • Utilizzare il tasto 🕞 Inserisci per acquisire l'allegato.                                                                                                    |  |  |  |
| <ul> <li>Inserire il nome ("Tipologia di allegato") dell'allegato che si vuole acquisire. Utilizzare il tasto "Scegli file" per scegliere un documento<br/>presente sul proprio PC. Il documento può avere uno dei seguenti formati: doc, txt, pdf, rtf, xls, docx, xlsx.</li> </ul> |  |  |  |
| • Utilizzare il tasto 🗈 Visualizza per visualizzare il documento allegato.                                                                                                    |  |  |  |
| • Utilizzare il tasto 🥛 Cancella per eliminare l'allegato.                                                                                                    |  |  |  |
| • L'allegato non è cancellabile se è stato già utilizzato per qualche procedimento amministrativo.                                                                                                    |  |  |  |

| Elenco Allegati |             |
|-----------------|-------------|
|                 | 🔓 Inserisci |

Inserire la tipologia di allegato che si intende caricare cliccare su sfoglia e caricare l'allegato dal proprio pc/chiavetta e poi cliccare su conferma.

Ripetere l'operazione per tutti gli allegati da inserire

| Salvataggio Allegato                                    |                               |
|---------------------------------------------------------|-------------------------------|
| Il documento può avere uno dei seguenti formati: doc, t | xt, pdf, rtf, xls, docx, xlsx |
| Tipologia di allegato:                                  |                               |
| allegato d                                              |                               |
| <b>Sfoglia</b> Nessun file selezionato.                 |                               |
|                                                         | Conferma Annulla              |

Al termine ritornare sulla domanda di mobilità andare alla sezione gestione allegati e inserirli dal menù a tendina.